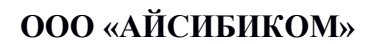

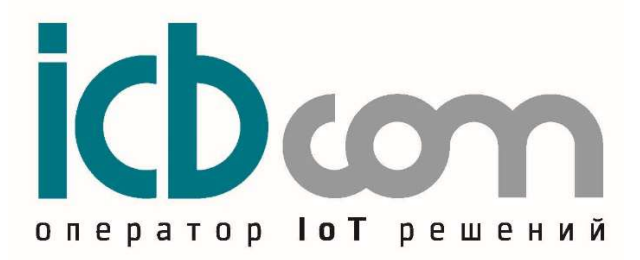

# Встроенный электронный модуль NB-IoT (НИС-Г) для счетчиков газа

## РУКОВОДСТВО ПО ЭКСПЛУАТАЦИИ

Москва

# Содержание

| 3<br>.4<br>.5<br>.5<br>.5 |
|---------------------------|
| .4<br>.5<br>.5<br>.8      |
| .5<br>.5<br>.5<br>.8      |
| .5<br>.5<br>.8            |
| .5<br>.8                  |
| .8                        |
|                           |
| 10                        |
| 10                        |
| 10                        |
| 11                        |
| 12                        |
| 12                        |
| 12                        |
| 12                        |
| 14                        |
| 15                        |
| 16                        |
| 18                        |
| 19                        |
| 19                        |
| 22                        |
| 22                        |
| 23                        |
| 23                        |
| າາ                        |
|                           |

## 1. Назначение

Встроенный электронный модуль NB-IoT (НИС-Г) (далее по тексту – модуль) предназначен для установки на счетчики газа.

Модуль обеспечивает считывание данных счетчика, с последующей передачей по сетям сотовых операторов NB- IoT (НИС-Г).

Решение подходит для индивидуальных газопотребителей при измерении объема газа. Счетчик с модулем может быть использован:

-в составе автоматизированных информационно-измерительных систем коммерческого учёта ресурсов;

-в составе систем мониторинга, диспетчеризации;

-в составе проектов "Умный город";

-в составе проектов "ІоТ" (Интернет вещей).

#### 2. Внешний вид, описание устройства

Модуль представляет собой плату с микроконтроллером, запоминающим устройством, схемой считывания данных со счетчика, а также модемом NB-IoT. Кроме того, модуль оснащен батареей и встроенной антенной.

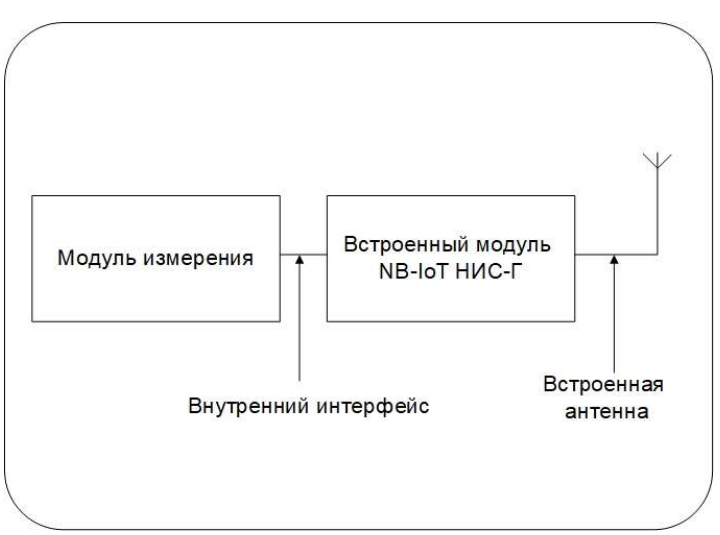

Рисунок 1 – Структурная схема встроенного модуля NB-IoT (НИС-Г) для счетчиков газа

# 3. Технические характеристики

Технические характеристики модуля приведены в таблице 1.

| Таблица       | 1 - | Технические | характеристики | встроенного | модуля | NB-IoT | (НИС-Г) | для |
|---------------|-----|-------------|----------------|-------------|--------|--------|---------|-----|
| счетчика газа |     |             |                |             |        |        |         |     |

| Наименование характеристики              | Значение                                                                                                    |
|------------------------------------------|----------------------------------------------------------------------------------------------------|
| Характеристики питания                   | Встроенная литиевая батарея 3,6 В                                                                                                    |
| Тип встроенного модема                   | LTE-Cat-NB1 (NB-IoT)                                                                                                    |
| NB-IoT protocol stack                    | 3GPP Release 13                                                                                                    |
| Модем                                    | Производитель – SIMCOM<br>LTE- b3, b8, b20<br>(1800 МГц, 900 МГц, 800 МГц)                                                                                                    |
|                                          | Downlink 925960 МГц (Module transmit)<br>receive)                                                                                                    |
| Частотный диапазон Band 8                | Uplink 832862 МГц (Module transmit)                                                                                                    |
| Частотный диапазон Band 20               | СТИКИ         Значение           Встроенная литиевая батарея 3,6 В         LTE-Cat-NB1 (NB-IoT)           ЗGPP Release 13         Производитель – SIMCOM           LTE- b3, b8, b20         (1800 МГц, 900 МГц, 800 МГц)           Uplink 880915 МГц (Module transmit)         Downlink 925960 МГц (Module transmit)           Downlink 791821 МГц (Module transmit)         Downlink 791821 МГц (Module transmit)           Downlink 1805~1880 МГц (Module transmit)         Downlink 1805~1880 МГц (Module transmit)           Downlink 1805~1880 МГц (Module transmit)         Downlink 1805~1880 МГц (Module transmit)           Downlink 1805~1880 МГц (Module transmit)         Downlink 1805~1880 МГц (Module transmit)           Downlink 1805~1880 МГц (Module transmit)         Downlink 1805~1880 МГц (Module transmit)           Downlink 1805~1880 МГц (Module transmit)         Downlink 1805~1880 МГц (Module transmit)           Downlink 1805~1880 МГц (Module transmit)         Downlink 1805~1880 МГц (Module transmit)           Downlink 1805~1880 МГц (Module transmit)         Downlink 1805~1880 МГц (Module transmit)           Downlink 1805~1880 МГц (Module transmit)         Downlink 1805~1880 МГц (Module transmit)           Downlink 1805~1880 МГц (Module transmit)         Transmit)           Downlink 1805~1880 ΜΓц (Module transmit)         Transmit)           Micro SIM (3FF)         Tratstransmit)           Martpot |
| Частотный диапазон Band 3                | Uplink 1710~1785МГц (Module<br>transmit)<br>Downlink 1805~1880 МГц (Module<br>receive)                                                                                                    |
| Количество SIМ-карт                      | 1                                                                                                    |
| Тип SIM-карт                             | Micro SIM (3FF)                                                                                                    |
| Индикация (светодиод)                    | Статус работы устройства                                                                                                    |
| Пользовательский интерфейс для настройки | Технологический разъем.<br>(Подключение с помощью<br>дополнительного конвертора)                                                                                                    |
| Датчик магнитного воздействия (МАГНИТ)   | +                                                                                                    |
| Датчик съема модуля со счетчика (ВСКРЫТ) | +                                                                                                    |
| Антенна                                  | Встроенная                                                                                                    |
| Корпус                                   | Пластиковый                                                                                                    |
| Монтаж                                   | Устанавливается в счетчик газа                                                                                                    |
| Рабочий диапазон температур              | -40 до + 80°С                                                                                                    |
| Габаритные размеры                       | 64 × 31,5 мм                                                                                                    |
| Масса, не более                          | 0,15 кг                                                                                                    |
| Средняя наработка на отказ               | не менее 150000 ч                                                                                                    |
| Срок службы                              | 20 лет                                                                                                    |

## 4. Список конфигурируемых параметров модуля

| Параметр                                                                | Заводские<br>настройки | Возможность<br>локальной установки<br>(через разъем XP1) |
|-------------------------------------------------------------------------|------------------------|----------------------------------------------------------|
| Параметры интерфейса<br>для настройки (разъем XP1)                      | 115200-8-1-None        | -                                                        |
| Частотный диапазон                                                      | LTE- b3, b8, b20       | -                                                        |
| Максимальный размер пакета<br>(включая служебные данные)                | 512 байт               | -                                                        |
| APN                                                                     | apn                    | +                                                        |
| IP адрес сервера                                                        | 000.000.000.000        | +                                                        |
| Порт сервера                                                            | 1                      | +                                                        |
| Протокол передачи                                                       | MQTT                   | +                                                        |
| Период опроса, мин                                                      | 30                     | +                                                        |
| Профиль потребления газа, мин                                           | нет (красн)            | +                                                        |
| Серийный номер                                                          | FFFFFFFF               | +                                                        |
| Начальное значение показаний (м <sup>3</sup> ) при вводе в эксплуатацию | Не установлено         | +                                                        |
| Объем (м <sup>3</sup> ) на 1 импульс                                    | 0.001                  | +                                                        |
| Дата ввода в эксплуатацию                                               | 01.01.2019             | +                                                        |
| Формат данных                                                           | thingsboard            | +                                                        |
| Топик                                                                   | v1/devices/me          | +                                                        |
| Настройки для работы в протоколе М                                      | <b>NQTT</b>            |                                                          |
| ClientID                                                                | myclient               | +                                                        |
| Имя пользователя (Username)                                             | IMEI модуля            | +                                                        |
| Пароль (Password)                                                       | Не установлено         | +                                                        |

Таблица 2 - Настройки устройства НИС-Г

#### 5. Протоколы для передачи на сервер

При передаче пакетов на сервер через сети сотовых операторов NB-IoT, используются протоколы СОАР или MQTT. Установку можно сделать при настройке в конфигураторе устройства.

## 5.1 Протокол данных МQTT

Данные в текущем протоколе передаются в 3 различных форматах. Описание форматов следует далее.

#### 5.1.1 Формат thingsboard

В этом формате передаваемые данные разделяются на 2 типа: телеметрия и атрибуты.

#### - Телеметрия

#### Топик телеметрии: Топик (табл. 2)/telemetry

Пакеты данных, передаваемых в телеметрии, делятся на 2 вида: мгновенные значения и профиль потребления.

Пример пакета мгновенных значений:

{"imsi": "250990284190501", "consumedGas": "2.162", "alarmDisconnect": "0", "alarmMagnetic": "0", "rssi": "-81", "voltageBattery": "3.56"}

Таблица 3 — Описание ключей

| Таспица в       |                 |                                                                  |
|-----------------|-----------------|------------------------------------------------------------------|
| key             | value           | Описание                                                         |
| imsi            | 250990284190501 | Идентификатор сим-карты                                          |
| consumedGas     | 2.162           | Потребление газа (м <sup>3</sup> )                               |
| alarmDisconnect | 0               | Авария, фиксирующая снятие устройства со штатного рабочего места |
| alarmMagnetic   | 0               | Авария, фиксирующая факт поднесения магнита к устройству         |
| rssi            | -81             | Уровень сигнала                                                  |
| voltageBattery  | 3.56            | Заряд батареи                                                    |

Пример пакета профиля потребления:

[{"ts": "1573025059000", "values": {"f": "2.158", "a": "0", "v": "3.56"}}, {"ts": "1573028659000", "values": {"f": "2.160", "a": "0", "v": "3.56"}}, ..., {"ts": "1573035859000", "values": {"f": "2.162", "a": "0", "v": "3.56"}}]

| Таблица 4 — | Описание ключей |                                                        |
|-------------|-----------------|--------------------------------------------------------|
| key         | value           | Описание                                               |
| ts          | 1573025059000   | Метка времени часовки (мс)                             |
| f           | 2.158           | Потребление газа для текущей часовки (м <sup>3</sup> ) |
| a           | 0               | Авария низкого уровня напряжения батареи               |
| v           | 3.56            | Напряжение батареи                                     |

- Атрибуты

#### Топик атрибутов: Топик (табл. 2)/attributes

Пример пакета атрибутов:

{"imsi": "250990284190501", "typeDevice": "AIST\_V2", "pollPacket": "30", "pollProfile": "1440", "verFirmware": "0.0.6", "serialNumber": "123456789", "coefficient": "0.001", "regDone": "5", "regFail": "0", "crtDone1": "4", "crtFail1": "1", "conDone1": "4", "conFail1": "0", "crtDone2": "1", "crtFail2": "0", "conDone2": "1", "conFail2": "0", "crtDone3": "0", "crtFail3": "0", "conDone3": "0", "conFail3": "0"}

| Таблица 5 —  | Описание ключей |                                            |
|--------------|-----------------|--------------------------------------------|
| key          | value           | Описание                                   |
| imsi         | 250990284190501 | Идентификатор сим-карты                    |
| typeDevice   | AIST_V2         | Тип устройства                             |
| pollPacket   | 30              | Период посылки мгновенных значений         |
| pollProfile  | 1440            | Период посылки профиля потребления         |
| verFirmware  | 0.0.6           | Версия ПО                                  |
| serialNumber | 123456789       | Серийный номер                             |
| coefficient  | 0.001           | Коэффициент (м <sup>3</sup> )              |
| regDone      | 5               | Количество удачных регистраций в сети      |
| regFail      | 0               | Количество неудачных регистраций в сети    |
|              | Стати           | стика по 1 серверу                         |
| crtDone1     | 4               | Количество удачных созданий сокета         |
| crtFail1     | 1               | Количество неудачных созданий сокета       |
| conDone1     | 4               | Количество удачных подключений к серверу   |
| conFail1     | 0               | Количество неудачных подключений к серверу |
|              | Стати           | стика по 2 серверу                         |
| crtDone2     | 1               | Количество удачных созданий сокета         |
| crtFail2     | 0               | Количество неудачных созданий сокета       |
| conDone2     | 1               | Количество удачных подключений к серверу   |
| conFail2     | 0               | Количество неудачных подключений к серверу |
|              | Стати           | стика по 3 серверу                         |
| crtDone3     | 0               | Количество удачных созданий сокета         |
| crtFail3     | 0               | Количество неудачных созданий сокета       |
| conDone3     | 0               | Количество удачных подключений к серверу   |
| conFail3     | 0               | Количество неудачных подключений к серверу |

#### 5.1.2 Формат impact

При передаче в данном формате есть 3 самодостаточных типа пакетов.

#### Топик пакетов: Топик(табл. 2)

Пример пакета мгновенных значений:

{'imsi': '250990284190501', 'consumedGas': '2.162', 'alarmDisconnect': '0', 'alarmMagnetic': '0', 'rssi': '-81', 'voltageBattery': '3.56'}

Описание ключей приведено в таблице 3. Пример пакета профиля потребления:

[{'ts': '1573025059000', 'values': {'f': '2.158', 'a': '0', 'v': '3.56'}}, {'ts': '1573028659000', 'values': {'f': '2.160', 'a': '0', 'v': '3.56'}}, ..., {'ts': '1573035859000', 'values': {'f': '2.162', 'a': '0', 'v': '3.56'}]

Описание ключей приведено в таблице 4. Пример сервисного пакета:

{'imsi': '250990284190501', 'typeDevice': 'AIST\_V2', 'pollPacket': '30', 'pollProfile': '1440', 'verFirmware': '0.0.6', 'serialNumber': '123456789', 'coefficient': '0.001', 'regDone': '5', 'regFail': '0', 'crtDone1': '4', 'crtFail1': '1', 'conDone1': '4', 'conFail1': '0', 'crtDone2': '1', 'crtFail2': '0', 'crtDone2': '1', 'conFail2': '0', 'crtFail3': '0', 'conDone3': '0', 'conFail3': '0', 'conDone3': '0', 'conFail3': '0'}

Описание ключей приведено в таблице 5.

#### 5.1.3 Формат teleuchet

При передаче в данном формате есть 3 самодостаточных типа пакетов.

#### Топик пакетов: Топик(табл. 2)

Пример пакета мгновенных значений:

{"d": {"imsi": "250990284190501", "consumedGas": "2.162", "alarmDisconnect": "0", "alarmMagnetic": "0", "rssi": "-81", "voltageBattery": "3.56"}}

Описание ключей приведено в таблице 3. Пример пакета профиля потребления:

{"d":[{'ts': '1573025059000', 'values': {'f': '2.158', 'a': '0', 'v': '3.56'}}, {'ts': '1573028659000', 'values': {'f': '2.160', 'a': '0', 'v': '3.56'}}, ..., {'ts': '1573035859000', 'values': {'f': '2.162', 'a': '0', 'v': '3.56'}}]

Описание ключей приведено в таблице 4. Пример сервисного пакета:

{"d": {'imsi': '250990284190501', 'typeDevice': 'AIST\_V2', 'pollPacket': '30', 'pollProfile': '1440', 'verFirmware': '0.0.6', 'serialNumber': '123456789', 'coefficient': '0.001', 'regDone': '5', 'regFail': '0', 'crtDone1': '4', 'crtFail1': '1', 'conDone1': '4', 'conFail1': '0', 'crtDone2': '1', 'crtFail2': '0', 'conDone2': '1', 'conFail2': '0', 'crtDone3': '0', 'crtFail3': '0', 'conDone3': '0', 'conFail3': '0'}}

Описание ключей приведено в таблице 5.

#### 5.2 Формат данных СОАР

Форматы данные в текущем протоколе аналогичны протоколу MQTT.

#### 5.2.1 Формат thingsboard

В этом формате передаваемые данные разделяются на 2 типа: телеметрия и атрибуты.

#### - Телеметрия

#### Uri-Path телеметрии: Топик (табл. 2)/telemetry

Пакеты данных, передаваемых в телеметрии, делятся на 2 вида: мгновенные значения и профиль потребления.

Пример пакета мгновенных значений:

{"imsi": "250990284190501", "consumedGas": "2.162", "alarmDisconnect": "0", "alarmMagnetic": "0", "rssi": "-81", "voltageBattery": "3.56"}

Описание ключей приведено в таблице 3.

Пример пакета профиля потребления:

[{"ts": "1573025059000", "values": {"f": "2.158", "a": "0", "v": "3.56"}}, {"ts": "1573028659000", "values": {"f": "2.160", "a": "0", "v": "3.56"}}, ..., {"ts": "1573035859000", "values": {"f": "2.162", "a": "0", "v": "3.56"}}]

Описание ключей приведено в таблице 4.

### - Атрибуты

## Uri-Path атрибуты: Топик(табл. 2)/attributes

Пример пакета атрибутов:

{"imsi": "250990284190501", "typeDevice": "AIST\_V2", "pollPacket": "30", "pollProfile": "1440", "verFirmware": "0.0.6", "serialNumber": "123456789", "coefficient": "0.001", "regDone": "5", "regFail": "0", "crtDone1": "4", "crtFail1": "1", "conDone1": "4", "conFail1": "0", "crtDone2": "1", "crtFail2": "0", "conDone2": "1", "conFail2": "0", "crtDone3": "0", "crtFail3": "0", "conDone3": "0", "conFail3": "0"}

Описание ключей приведено в таблице 5.

## 5.2.2 Формат ітраст

При передаче в данном формате есть 3 самодостаточных типа пакетов.

**Uri-Path:** *Топик(табл. 2)* 

Пример пакета мгновенных значений:

{'imsi': '250990284190501', 'consumedGas': '2.162', 'alarmDisconnect': '0', 'alarmMagnetic': '0', 'rssi': '-81', 'voltageBattery': '3.56'}

Описание ключей приведено в таблице 3. Пример пакета профиля потребления:

[{'ts': '1573025059000', 'values': {'f': '2.158', 'a': '0', 'v': '3.56'}}, {'ts': '1573028659000', 'values': {'f': '2.160', 'a': '0', 'v': '3.56'}}, ..., {'ts': '1573035859000', 'values': {'f': '2.162', 'a': '0', 'v': '3.56'}]

Описание ключей приведено в таблице 4. Пример сервисного пакета:

{'imsi': '250990284190501', 'typeDevice': 'AIST\_V2', 'pollPacket': '30', 'pollProfile': '1440', 'verFirmware': '0.0.6', 'serialNumber': '123456789', 'coefficient': '0.001', 'regDone': '5', 'regFail': '0', 'crtDone1': '4', 'crtFail1': '1', 'conDone1': '4', 'conFail1': '0', 'crtDone2': '1', 'crtFail2': '0', 'crtDone2': '1', 'conFail2': '0', 'crtFail3': '0', 'conDone3': '0', 'conFail3': '0', 'conDone3': '0', 'conFail3': '0'}

Описание ключей приведено в таблице 5.

## 5.2.3 Формат teleuchet

При передаче в данном формате есть 3 самодостаточных типа пакетов.

**Uri-Path:** *Топик(табл. 2)* 

Пример пакета мгновенных значений:

{"d": {"imsi": "250990284190501", "consumedGas": "2.162", "alarmDisconnect": "0", "alarmMagnetic": "0", "rssi": "-81", "voltageBattery": "3.56"}}

Описание ключей приведено в таблице 3. Пример пакета профиля потребления:

{"d":[{'ts': '1573025059000', 'values': {'f': '2.158', 'a': '0', 'v': '3.56'}}, {'ts': '1573028659000', 'values': {'f': '2.160', 'a': '0', 'v': '3.56'}}, ..., {'ts': '1573035859000', 'values': {'f': '2.162', 'a': '0', 'v': '3.56'}}]

Описание ключей приведено в таблице 4. Пример сервисного пакета:

{"d": {'imsi': '250990284190501', 'typeDevice': 'AIST\_V2', 'pollPacket': '30', 'pollProfile': '1440', 'verFirmware': '0.0.6', 'serialNumber': '123456789', 'coefficient': '0.001', 'regDone': '5', 'regFail': '0', 'crtDone1': '4', 'crtFail1': '1', 'conDone1': '4', 'conFail1': '0', 'crtDone2': '1', 'crtFail2': '0', 'conDone2': '1', 'crtFail2': '0', 'crtFail3': '0', 'conDone3': '0', 'crtFail3': '0', 'conDone3': '0', 'conFail3': '0'}

Описание ключей приведено в таблице 5.

#### 6. Работа с модулем.

#### 6.1 Предварительное конфигурирование модуля

Предварительное конфигурирование модулей необходимо, если нужны настройки, отличающиеся от заводских настроек.

В таблице 2 перечислены параметры доступные для локальной настройки.

#### 6.2 Локальная настройка модуля

Для локальной настройки модуля необходимо подключить ПЭВМ к технологическому разъему XP1 модуля с помощью дополнительного конвертора USB/UART, также установить перемычку на контакты 4,5 разъема XP2. Главным индикатором, информирующим о входе устройства в «локальный режим», будет периодическое мигание VD2. Запустить на ПЭВМ программу-конфигуратор.

Параметры для настройки указаны в таблице 2.

Кроме того, из конфигуратора можно подать команды:

- внеочередная отправка пакета на сервер через сеть NB-IoT (используется для проверки корректности регистрации модуля и нахождения в зоне видимости БС);

- считывание данных из модуля (используется для проверки корректности подключения модуля к счетчику).

Также доступен следующий функционал:

- обновление прошивки модуля;

- чтение типа модема и версии установленного ПО;
- чтение IMEI сим-карты;

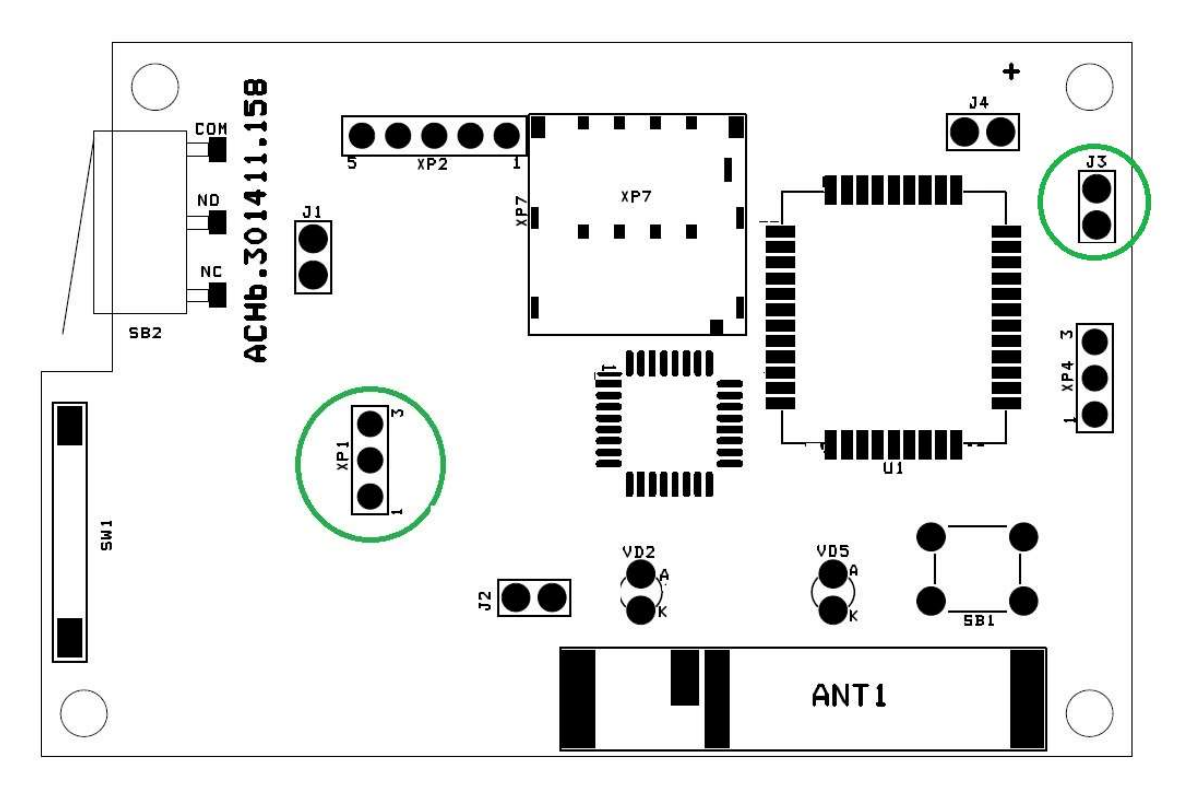

Рисунок 2 – Подключение к технологическому разъему ХР1

#### 6.3 Режимы работы модуля

Есть несколько режимов работы модуля:

- "энергосберегающий" режим. В этом режиме модуль находится основное рабочее время. При этом идет счет импульсов, измерение напряжения батареи, а также фиксация срабатывания "Датчика магнитного воздействия" и "Датчик съема модуля со счетчика". В этом режиме невозможен обмен через технологический интерфейс (разъем XP1).

При возникновении срабатывания "Датчика магнитного воздействия", "Датчик съема модуля со счетчика" сообщение об аварии должно быть срочно передано на сервер. При этом модуль выходит из "энергосберегающего режима", переходит в "режим обмена данными с сервером" и оправляет пакет на сервер. После завершения обмена модуль снова переходит в "энергосберегающий режим".

- "режим обмена данными с сервером". Передача данных на сервер происходит с периодом, определяемым параметром "Период опроса" и настройками для адаптивного режима. При этом модуль выходит из "энергосберегающего" режима. После завершения передачи модуль снова переходит в "энергосберегающий режим". В этом режиме возможен обмен через технологический интерфейс (разъем XP1).

-"режим локальной настройки модуля". Этот режим нужен для локальной настройки через технологический интерфейс (разъем XP1).

| Таблица 0 - Ба  | ланты влода и выхода для реж | <b>FUN</b> | а локально | ла настроики | I MO, | цуля  |
|-----------------|------------------------------|------------|------------|--------------|-------|-------|
| Варианты Входа  | Установить перемычку н       | ła         | Модуль     | перейдет     | В     | режим |
| в этот режим    | контакты 4,5 разъема ХР2     |            | «локальн   | ой настройк  | и мо  | дуля» |
| Варианты Выхода | Снять перемычку с контакто   | )B         | Модуль     | перей,       | дет   | В     |
| из этого режима | 4,5 разъема XP2              |            | "энергосб  | берегающий   | 'pex  | ким.  |

Таблица 6 - Варианты входа и выхода для "режима локальной настройки модуля"

При подаче питания (установкой джампера J3-BAT) или подаче сигнала RES (кратковременное замыкание J2) модуль сразу входит в этот режим и автоматически переходит в "энергосберегающий" через 2 мин после завершения обмена данными через технологический разъем.

#### 6.4 Индикатор

| Состояние             | Описание                                                 |
|-----------------------|----------------------------------------------------------|
| ON-0.5сек-OFF         | Индикатор включается в момент подачи питания (или подаче |
|                       | сигнала RES).                                            |
|                       | Остается включенным на время инициализации устройства.   |
|                       | После завершения инициализации индикатор выключается –   |
|                       | устройство готово к работе                               |
| ON-0.2сек-OFF-0.2сек- | Индикатор 2 раза кратковременно включится при передаче   |
| -ON-0.5сек-OFF        | данных на сервер.                                        |
|                       | Если нет связи с сервером в момент передачи данных на    |
|                       | сервер                                                   |
|                       | – нет индикации.                                         |
| OFF                   | Индикатор выключен в рабочем режиме.                     |
|                       |                                                          |

Таблица 7 – Состояния индикатора

#### 6.5 Датчики аварий

После включения питания (джампер J3-BAT) или кратковременного замыкания ResetCPU (J2) модуль через 10 минут выходит на рабочий режим и начинает анализировать состояния "Датчика магнитного воздействия" и "Датчика съема модуля со счетчика".

Если произошло срабатывание датчика, в памяти устройства фиксируется показания счетчика на момент срабатывания, при этом продолжается учет показаний. Состояние АЛАРМ можно сбросить локально через конфигуратор ("Измерения"/ Мгновенные значения, кнопка "Сбросить аварии") или командой с сервера. Пример приведен на рисунке 8.

#### 7. Инструкция по настройке модуля

## 7.1. Подключение

После подачи питания на устройство (установить джампер ВАТ) для настройки необходимо к разъему XP1 (Рисунок 2) подключить UART/USB-конвертор и открыть программу "NB-IoT Конфигуратор".

На вкладке «Параметры связи» установить параметры (Рисунок 3):

- выбрать тип устройства;

- выбрать Com порт, в том случае если порт не отобразился при включении, то нужно обновить список портов нажатием соответствующей кнопки конфигуратора;

- задать межбайтовый интервал;
- задать таймаут ответа;
- указать количество требуемых повторных запросов;
- нажать кнопку «Открыть порт».

| 🌒 NB-IoT Конфигуратор +1.0.0.1 | 0 ()                                                | × |
|--------------------------------|-----------------------------------------------------|---|
| NB-IOT                         |                                                     |   |
| Параметры связи                | Параметры связи                                     | ^ |
| Конфигурирование               | Настройки устройства                                |   |
| Измерения                      | Настройки СОМ порта                                 |   |
| Обновление ПО                  | СОМ порт                                            |   |
| Справка                        | 100                                                 |   |
|                                | 3 🗘 Кол-во повторных запросов при таймауте ожидания |   |
|                                | 🗘 Обновить список портов                            |   |
|                                | Открыть порт                                        |   |
|                                |                                                     |   |
| 🗌 Показать ЛОГ                 | ٢                                                   | ~ |
| Соединение: Закрыто Сос        | тояние: Приложение открыто                          |   |

Рисунок 3 – Вкладка «Параметры связи»

После успешного открытия порта в поле «Соединение» внизу отображается статус «Открыто» (Рисунок 4). Устройство готово к работе через конфигуратор.

|           | Параметры связи                                                                    |  |
|-----------|------------------------------------------------------------------------------------|--|
|           | Настройки устройства                                                               |  |
|           | нис-г у Тип устройства                                                             |  |
| измерения | Настройки СОМ порта                                                                |  |
|           | COM nopt                                                                           |  |
|           | 100 🗘 Межбайтовый интервал, мс                                                     |  |
|           | 500 Станизут ожидания ответа, ис 3 Кол-во претопных запороде при таймение ожидание |  |
|           |                                                                                    |  |
|           | Dec                                                                                |  |
|           | О обновить список портов                                                           |  |
|           |                                                                                    |  |
|           | Закрыть порт                                                                       |  |
|           |                                                                                    |  |
|           |                                                                                    |  |
|           |                                                                                    |  |
|           |                                                                                    |  |
|           |                                                                                    |  |
|           |                                                                                    |  |

Рисунок 4 - Статус «Открыто» на вкладке «Параметры связи»

#### 7.2 Настройки устройства для передачи данных

Необходимо открыть меню «Конфигурирование/Настройки устройства/Основные настройки». В этом разделе меню отображаются основные настройки устройства, касающиеся передачи данных на сервер.

Для того, чтобы посмотреть настройки подключенного устройства, необходимо нажать кнопку «Считать». В результате поля заполнятся данными.

Если установить галочку в поле «Показать ЛОГ», будет отображаться обмен данными между ПК и устройством. Для изменения настроек необходимо напротив нужного поля установить галочку, ввести требуемое значение и нажать кнопку «Записать» (Рисунок 5).

| <b>NB-IOT</b>      |                    |                 |                            |   |  |
|--------------------|--------------------|-----------------|----------------------------|---|--|
| ~                  |                    |                 |                            |   |  |
|                    | Настройки у        | стройства       |                            |   |  |
|                    | Основные настройки | Доп. информация | Настройки счётчика газа    |   |  |
| стройки устройства |                    |                 |                            | w |  |
|                    |                    | iot             | APN                        |   |  |
|                    | 37 . 61            | . 176 . 240     | IP адрес сервера           |   |  |
|                    |                    | 1 🗘             | Порт сервера               |   |  |
|                    |                    | TCP             | Протокол передачи          |   |  |
|                    |                    | 30 -            | Период опроса (мин)        |   |  |
|                    |                    |                 | Передача сервисного пакета |   |  |
|                    | SIM702             | 0.1.1           | Модуль NB-ТоТ              |   |  |
|                    | 175280             | 35IM7020E       | Версия ПО модуля           |   |  |
|                    | 250015             | 140000029       | IMEI SIM карты             |   |  |
|                    |                    |                 |                            |   |  |
|                    |                    |                 |                            |   |  |
|                    |                    |                 |                            |   |  |
|                    |                    |                 |                            |   |  |
| Измерения          |                    |                 | -                          |   |  |
|                    |                    |                 | Записать все параметры     |   |  |
| Справка            |                    |                 |                            |   |  |

Рисунок 5 – Вкладка «Настройки устройства»

|                                    |             | U U         |            |             |         |
|------------------------------------|-------------|-------------|------------|-------------|---------|
| $a \cap \Pi u \square a X = \Pi a$ | паметны ппа | настроики п | епелаци п  | ганных на   | cengen  |
| aominique o mu                     | рамстры для | naciponta n | среда та д | taminin' na | cepbep. |

| Параметр         | Описание                                                           |
|------------------|--------------------------------------------------------------------|
| APN              | Задается индивидуально для каждого оператора сотовой связи         |
| IP адрес сервера | Адрес, на который будет осуществляться отправка данных             |
| Порт сервера     | Порт, на который будет осуществляться отправка данных              |
| Протокол         | Протокол, по которому будут передаваться данные,                   |
| передачи         | доступные протоколы «TCP» и «MQTT».                                |
| Период опроса    | Периодичность, с которой устройство будет отправлять данные        |
| (мин)            | измерений на сервер. Данная величина задается в пределах от 5 до   |
|                  | 1440 минут                                                         |
| Передача         | "да" (зеленый) - сервисный пакет будет передаваться сервер 1 раз в |

| сервисного        | сутки.                                                          |  |  |  |  |  |
|-------------------|-----------------------------------------------------------------|--|--|--|--|--|
| пакета (мин)      | "нет" (красный) - сервисный пакет не будет отправлен на сервер. |  |  |  |  |  |
| Версия ПО         | Версия программного обеспечения устройства.                     |  |  |  |  |  |
| Модуль NB-IoT     | Тип модема, используемый в устройстве                           |  |  |  |  |  |
| Версия ПО         | Версия программного обеспечения NB-IoT-модема, входящего в      |  |  |  |  |  |
| модуля            | состав устройства                                               |  |  |  |  |  |
| IMEI SIM карты    | Уникальный идентификатор (IMEI) сим-карты                       |  |  |  |  |  |
|                   | Настройки для работы в протоколе МQTT                           |  |  |  |  |  |
|                   | Формат протокола данных MQTT для совместимости с IoT-           |  |  |  |  |  |
| Формат данных     | платформами                                                     |  |  |  |  |  |
|                   | (key-value, nmea, impact). Подробно описано в разделе 5.        |  |  |  |  |  |
| ClientID          | Формируется пользователем, устанавливается через конфигуратор.  |  |  |  |  |  |
| Chemin            | Параметр должен уникальным.                                     |  |  |  |  |  |
| Имя пользователя  | BUIDATCE D HEATDONNA VCTAUADEHDAATCE HADAA KOUDUTVDATOD         |  |  |  |  |  |
| (Username)        | Быдается в платформе, устанавливается через конфитуратор.       |  |  |  |  |  |
| Пароль (Password) | Выдается в платформе, устанавливается через конфигуратор.       |  |  |  |  |  |
| Token             | Выдается в платформе, устанавливается через конфигуратор.       |  |  |  |  |  |

## 7.3 Настройки устройства для работы со счетчиком газа

| <b>NB</b> -lot  |                                                                                                    |  |
|-----------------|----------------------------------------------------------------------------------------------------|--|
| Параметры связи | Настройки устройства                                                                                                    |  |
|                 | Основные настройки Доп. информация Настройки счётчика газа                                                                                                    |  |
|                 | 123456789       Серийный нонер       ✓         0,12       Начальные показания (иЗ)       ✓         0,010       Объён иЗ на 1 ияп.       ✓         01.01.2000       эт       Дата веода в эксплуатацию         10       Адал. период передачи (* период опроса)         10       Мин. кол-во ияп. для адал. передачи         Записать все параметры       ✓ |  |
| Измерения       |                                                                                                    |  |
| Обновление ПО   |                                                                                                    |  |
| Справка         | ▲ Считать                                                                                                    |  |
| Показать ЛОГ    |                                                                                                    |  |

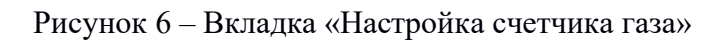

| Параметр                             | Описание                                                  |
|--------------------------------------|-----------------------------------------------------------|
| Серийший цомер                       | Серийный номер счетчика, указанный на                     |
| Серииный номер                       | лицевой панели счетчика или в паспорте.                   |
| Hence we are $(x^3)$                 | Начальное значение показаний (м <sup>3</sup> ) на счетном |
| Пачальное значение (м)               | механизме счетчика при вводе в эксплуатацию               |
| Объем (м <sup>3</sup> ) на 1 импульс | Параметр указывается в м <sup>3</sup>                     |
| Дата ввода в эксплуатацию            | Указать дату ввода в эксплуатацию счетчика                |

Таблица 9 – Параметры для настройки устройства для работы со счетчиком газа

### 7.4 Настройки устройства для работы в адаптивном режиме

Устройство позволяет работать в адаптивном режиме, когда период передачи данных вместо фиксированного становится адаптивным (зависит от потребленного объема).

Например, если в течение длительного интервала времени не было потребления, не нужно передавать данные, которые уже есть на сервере. Это позволяет экономить трафик и батарею устройства.

| Таолица 10 – Парамо             | егры для настроики адаптивного режима передачи данных.   |
|---------------------------------|----------------------------------------------------------|
|                                 | Это период обязательной отправки посылки, не зависимо от |
|                                 | количества накопленных импульсов. Параметр кратен        |
| Адаптивный период               | "Периоду опроса".                                        |
| передачи, (кратно               | Например, "Период опроса (мин) =100 мин", "Адаптивный    |
| периоду опроса) 110             | период" = 7                                              |
|                                 | Обязательная посылка будет отправлена каждые 700 мин.    |
|                                 |                                                          |
|                                 | Это параметр – минимальное количество импульсов, которое |
|                                 | необходимо накопить для передачи на сервер в штатном     |
| Muu kor bo uku ang              | периоде.                                                 |
| мин. кол-во имп. для            | Если с момента последней передачи накоплено меньшее      |
| адап. передачи 10, 100,<br>1000 | количество импульсов, данные будут отправлены в момент   |
|                                 | времени, определяемым адаптивным (обязательным)          |
|                                 | периодом.                                                |
|                                 |                                                          |

Таблица 10 – Параметры для настройки адаптивного режима передачи данных

## Примеры

Период опроса (мин) = 10мин

Адаптивный период передачи, (кратно периоду опроса) = 1 (то есть 1х10мин = 1 мин)

Мин. кол-во имп. для адап. Передачи = 10

| Таблица 1 | 1 |
|-----------|---|
|-----------|---|

| Время    | 0   | 10-я мин                                                      | 20-я мин | 30-я мин | 40-я мин | 50-я мин |  |
|----------|-----|---------------------------------------------------------------|----------|----------|----------|----------|--|
| КолИмп   | 0   | 12                                                            | 7        | 0        | 1        | 3        |  |
| Передача | Нет | Да                                                            | Да       | Да       | Да       | Да       |  |
| коммент  |     | Адаптивный отключен, работает фиксированный штатный период =1 |          |          |          |          |  |
|          |     | МИН                                                           |          |          |          |          |  |

Период опроса (мин) = 10мин

Адаптивный период передачи, (кратно периоду опроса) = 4 (то есть 4x10мин = 40 мин)

Мин. кол-во имп. для адап. передачи = 10

| Табли    | ща 12 |           |           |                   |            |      |
|----------|-------|-----------|-----------|-------------------|------------|------|
| Время    | 0     | 10-я мин  | 20-я мин  | 30-я мин          | 40-я мин   | 50-я |
|          |       |           |           |                   |            | мин  |
| КолИмп   | 0     | 12        | 7         | 0                 | 1          | 3    |
| Передача | нет   | Да        | HET       | HET               | Да         | HET  |
| коммент  |       | Передана  | He        | Не передана       | передана   |      |
|          |       | штатная   | передана  | посылка,          | посылка,   |      |
|          |       | посылка,  | посылка,  | КолИмп< <b>10</b> | отработал  |      |
|          |       | КолИмп>10 | КолИмп<10 |                   | адаптивный |      |
|          |       |           |           |                   | период     |      |
|          |       |           |           |                   | (обязател) |      |

Период опроса (мин) = 10мин

Адаптивный период передачи, (кратно периоду опроса) = 4 (то есть 4x10мин = 40 мин)

Мин. кол-во имп. для адап. передачи = 10

| Табли<br>Время | ца 13<br>0 | 10-я мин  | 20-я мин  | 30-я мин     | 40-я мин   | 50-я |
|----------------|------------|-----------|-----------|--------------|------------|------|
|                | -          |           |           |              |            | мин  |
| КолИмп         | 0          | 12        | 7         | 4            | 1          | 9    |
| Передача       | нет        | Да        | НЕТ       | Да           | Да         | HET  |
| коммент        |            | Передана  | Не        | передана     | передана   | <10  |
|                |            | штатная   | передана  | посылка, кол | посылка,   |      |
|                |            | посылка,  | посылка,  | имп =        | отработал  |      |
|                |            | КолИмп>10 | КолИмп<10 | 7+4 >10      | адаптивный |      |
|                |            |           |           | с            | период     |      |
|                |            |           |           | предыдущего  |            |      |
|                |            |           |           | момента      |            |      |
|                |            |           |           | передачи     |            |      |

## 7.5 Измерения

В подменю «Мгновенные значения» можно считать показания счетчика газа, а также напряжение батареи и состояния датчиков для этого нужно нажать на кнопку «Считать».

При нажатии на кнопку «Отправить пакет телеметрии на сервер» будут считаны параметры из устройства с последующей отправкой данных на сервер.

При нажатии на кнопку «Отправить сервисный пакет на сервер» будут считаны параметры (с сервисной информацией) из устройства с последующей отправкой данных на сервер (Рисунок 7).

Протокол и формат посылки при обмене с сервером описаны в разделе 5.

| 🈻 NB-IoT Конфигуратор v1.0.0. | 11                                         |                                                                                                 |  | - | × |
|-------------------------------|--------------------------------------------|-------------------------------------------------------------------------------------------------|--|---|---|
| B-IoT                         |                                            |                                                                                                 |  |   |   |
| Параметры связи               | Мгновенные значения                        |                                                                                                 |  |   | ^ |
| Конфигурирование              | Наименование                               | Значение                                                                                        |  |   |   |
|                               | Серийный номер                             | 123456789                                                                                       |  |   |   |
| Измерения                     | Показания (м3)                             | 0.15                                                                                            |  |   |   |
|                               | Авария магнитного характера                | HOPMA                                                                                           |  |   |   |
| Ягновенные значения           | Авария снятия устройства                   | HOPMA                                                                                           |  |   |   |
|                               | Показания на момент аварии маг. хар. (м3)  |                                                                                                 |  |   |   |
|                               | Показания на момент снятия устройства (м3) |                                                                                                 |  |   |   |
|                               | Напряжение батареи (В)                     | 3.41                                                                                            |  |   |   |
|                               | <u> </u>                                   | Этправить пакет<br>леметри на сервер<br>править сервисный<br>пакет на сервер<br>Сбросить аварии |  |   |   |
| Обновление ПО<br>Справка      |                                            |                                                                                                 |  |   |   |
| Показать ЛОГ                  | <                                          |                                                                                                 |  |   | > |
| Соединение: Открыто Со        | стояние: Получен ответ                     |                                                                                                 |  |   |   |

Рисунок 7 – Подменю «Мгновенные значения»

Процесс отправки и сообщение об успешности отправки на сервер отображаются в новом окне (Рисунок 8).

| 🍯 Идет отправка пакета.                                                                                                    |                                                                                                    | × |
|----------------------------------------------------------------------------------------------------|----------------------------------------------------------------------------------------------------|---|
| OK<br>AT<br>+C5O5END=0,588,"2441435455<br>2332C312C312C362E31322C362                                                                                  | 414C452C2C413330302C3230313733333134383232342C333131303138313732393<br>E31322C302E30302C382E39342C302E30302C342E36342C312E34382C302E30302                                                                                                    | ^ |
| C302E30302A30450D0A244145<br>37323932372C312C312C32333<br>E303030302C302E30303030302<br>C302E30303030302C302E30303<br>02C312E3030302C312E303030<br>OK | Сообщение         232342C33313130313831           30302C302E3030302C302         30302C302E3030302C302           3030302C302E30303030         312E3030302C312E303030           Пакет успешно отправлен на сервер!         312E3030302C312E30303 |   |
| AT+CSOCL=0<br>OK<br>Send Packet: Done                                                                                                    | ОК                                                                                                    | ~ |

Рисунок 8 – Отправка пакета

## 7.6 Статистика по связи с сервером

Дополнительная информация, касающаяся статистики обмена с сервером, доступна на вкладке: «Настройки устройства» / «Дополнительная информация» (Рисунок 9).

| NB-IoT |                                                                                                    |  |  |
|--------|----------------------------------------------------------------------------------------------------|--|--|
|        | Настройки устройства                                                                                                    |  |  |
|        | Основные настройки Доп. информация Настройки счётчика газа                                                                                                    |  |  |
|        | Кол-во успешных регистраций в сети: 0<br>Кол-во неудачных созданий сокета: 193<br>Кол-во неудачных созданий сокета: 192<br>Кол-во неудачных созданий сокета: 192<br>Кол-во удачных соединений с серверон: 18<br>Кол-во неудачных соединений с серверон: 179<br>Общее время работы (мин): 3 |  |  |
|        |                                                                                                    |  |  |

Рисунок 9 – Вкладка «Дополнительная информация»

## 7.7 Обновление firmware

Для обновления firmware устройства на новую версию (Рисунок 10) требуется:

1. Открыть подменю «Обновление ПО»;

2. Считать текущую версию прошивки (для информации) - подменю «Обновление

- 3. Указать файл прошивки в конфигураторе подменю «Обновление ПО»;
- 4. Установить джампер ВООТ0 (J1);
- 5. Перезагрузить модуль, кратковременно подав RES (J2);
- 6. Нажать кнопку «Обновить ПО».

| 🌒 NB-IoT Конфигуратор v1.0.0.1 | 10                         |  | × |
|--------------------------------|----------------------------|--|---|
|                                |                            |  |   |
| MB-IOI                         |                            |  |   |
| Параметры связи                | Обновление ПО              |  | ^ |
| Конфигурирование               | Настройки<br>Файл поршивки |  |   |
| Измерения                      |                            |  |   |
| Обновление ПО                  | Считать версию ПО          |  |   |
| Справка                        |                            |  |   |
|                                |                            |  |   |
|                                |                            |  |   |
|                                |                            |  |   |
|                                |                            |  |   |
|                                |                            |  |   |
|                                |                            |  |   |
|                                |                            |  |   |
|                                |                            |  |   |
|                                |                            |  |   |
|                                |                            |  | ~ |
| Соединение: Открыто Соо        | < составлен запрос         |  | > |

Рисунок 10 – Обновление ПО

1. После нажатия кнопки «Обновить ПО» будет выведено следующее сообщение (Рисунок 11).

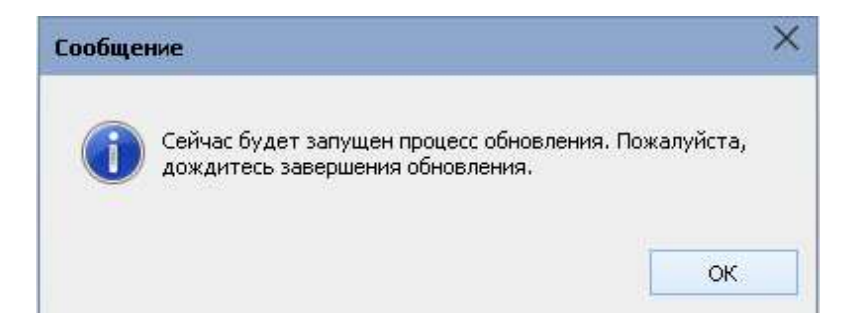

Рисунок 11 – Сообщение, полученное после нажатия кнопки «Обновить ПО»

2. Для продолжения требуется нажать кнопку «ОК», будет запущен процесс обновления (Рисунок 12).

| 🔜 E:\Lora-Config\u                                                                                                    | pgrade_tool\STMFlashLo                                                                                                    | oader.ex                                             | e                                                                                    |                                                                                                    |                                                      |   |
|----------------------------------------------------------------------------------------------------|----------------------------------------------------------------------------------------------------|------------------------------------------------------|--------------------------------------------------------------------------------------|----------------------------------------------------------------------------------------------------|------------------------------------------------------|---|
| Opening Port<br>Set Dtr line<br>Reset Rts line<br>Activating dev                                                                    | ice                                                                                                    |                                                      | EOK J<br>EOK J<br>EOK J                                                              | [OK]                                                                                                    |                                                      |   |
| ERASING<br>erasing all pa                                                                                                    | ges                                                                                                    |                                                      |                                                                                      | гок ј                                                                                                    |                                                      |   |
| downloading<br>downloading<br>downloading<br>downloading<br>downloading<br>downloading<br>downloading<br>downloading<br>downloading | page/sector 0<br>page/sector 1<br>page/sector 2<br>page/sector 3<br>page/sector 4<br>page/sector 5<br>page/sector 5<br>page/sector 7 | 00x<br>00x<br>00x<br>00x<br>00x<br>00x<br>00x<br>00x | 8000000<br>8000400<br>8000800<br>8000000<br>8001000<br>8001400<br>8001800<br>8001000 | size 1.00(KB)<br>size 1.00(KB)<br>size 1.00(KB)<br>size 1.00(KB)<br>size 1.00(KB)<br>size 1.00(KB)<br>size 1.00(KB)<br>size 1.00(KB) | EOK]<br>EOK]<br>EOK]<br>EOK]<br>EOK]<br>EOK]<br>EOK] |   |
|                                                                                                    |                                                                                                    |                                                      |                                                                                      |                                                                                                    |                                                      | - |

Рисунок 12 – Процесс обновления

#### Важно!

Дождитесь окончания процесса обновления, в противном случае работоспособность устройства не гарантируется.

| verifying<br>verifying<br>verifying<br>verifying<br>verifying<br>verifying<br>verifying | page/sector<br>page/sector<br>page/sector<br>page/sector<br>page/sector | 234<br>235<br>236<br>237 | 66x<br>66x | 8007500<br>8007580 | size<br>size | 0.13(KB)<br>0.13(KB) | [OK]  |    |
|-----------------------------------------------------------------------------------------|-------------------------------------------------------------------------|--------------------------|------------|--------------------|--------------|----------------------|-------|----|
| verifying<br>verifying<br>verifying<br>verifying<br>verifying<br>verifying              | page/sector<br>page/sector<br>page/sector<br>page/sector                | 235<br>236<br>237        | @8x<br>@8x | 8007580            | size         | 0.13(KB)             | LOKI  |    |
| verifying<br>verifying<br>verifying<br>verifying<br>verifying                           | page/sector<br>page/sector<br>page/sector                               | 236<br>237               | @8x        | 8007600            |              |                      | LOK   |    |
| verifying<br>verifying<br>verifying<br>verifying                                        | page/sector<br>page/sector                                              | 237                      |            | 0007000            | size         | 0.13(KB)             | [OK]  |    |
| verifying<br>verifying                                                                  | page/sector                                                             |                          | @∂x        | 8007680            | size         | 0.13(KB)             | [OK]  |    |
| verifying                                                                               |                                                                         | 238                      | @0x        | 8007700            | size         | 0.13(KB)             | [OK]  |    |
| verifying                                                                               | page/sector                                                             | 239                      | @0x        | 8007780            | size         | 0.13(KB)             | [OK]  |    |
| ver all yallig                                                                          | page/sector                                                             | 240                      | @0x        | 8007800            | size         | 0.13(KB)             | [OK]  |    |
| verifying                                                                               | page/sector                                                             | 241                      | @0x        | 8007880            | size         | 0.13(KB)             | [OK]  |    |
| verifying                                                                               | page/sector                                                             | 242                      | @0x        | 8007900            | size         | 0.13(KB)             | [OK]  |    |
| verifying                                                                               | page/sector                                                             | 243                      | @0x        | 8007980            | size         | 0.13(KB)             | [OK]  |    |
| verifying                                                                               | page/sector                                                             | 244                      | @0x        | 8007A00            | size         | 0.13(KB)             | [OK]  |    |
| verifying                                                                               | page/sector                                                             | 245                      | @0x        | 8007A80            | size         | 0.13(KB)             | [OK]  |    |
| verifying                                                                               | page/sector                                                             | 246                      | @0x        | 8007800            | size         | 0.13(KB)             | [OK]  |    |
| verifying                                                                               | page/sector                                                             | 247                      | @0x        | 8007880            | size         | 0.13(KB)             | [OK]  |    |
| verifying                                                                               | page/sector                                                             | 248                      | @0x        | 8007000            | size         | 0.13(KB)             | [OK]  |    |
| verifying                                                                               | page/sector                                                             | 249                      | @0x        | 8007C80            | size         | 0.13(KB)             | [OK]  |    |
| verifying                                                                               | page/sector                                                             | 250                      | @0x        | 8007D00            | size         | 0.13(KB)             | [OK]  |    |
| verifying                                                                               | page/sector                                                             | 251                      | @0x        | 8007080            | size         | 0.13(KB)             | [OK]  |    |
| verifying                                                                               | page/sector                                                             | 252                      | @0x        | 8007E00            | size         | 0.03(KB)             | [K0]  |    |
| some pages may be                                                                       | write prote<br>[KO]                                                     | ected;                   | use -pd    | wp to disa         | ble wr:      | ite protec           | tion. | ١. |

Рисунок 13

После завершения нажать ENTER.

3. Успешному результату процесса обновления соответствует сообщение (Рисунок 14).

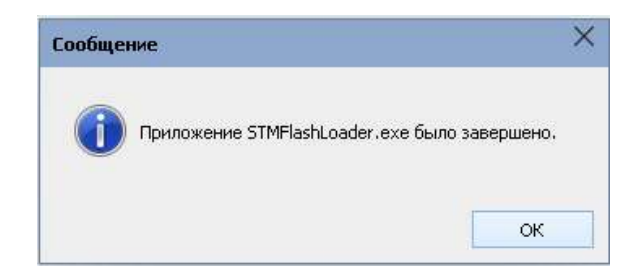

Рисунок 14 – Сообщение об успешном обновлении

4. Снять джампер ВООТО (J1), перезагрузить модуль, кратковременно подав RES (J2).

5. Повторно проверить версию – «Считать версию ПО». Убедиться, что версия новая.

#### 7.8 Справка

В подменю «Справка» (Рисунок 15) выводится информация:

- Версия конфигуратора;
- Последняя дата изменения;
- Информация о разработчике и данные для обратной связи.

| 🏽 NB-IoT Конфигуратор v1.0.0.1 | 0                                                                                   | - | × |
|--------------------------------|-------------------------------------------------------------------------------------|---|---|
| B-IoT                          |                                                                                     |   |   |
| Параметры связи                | О программе                                                                         |   | ^ |
| Конфигурирование               |                                                                                     |   |   |
| Измерения                      | ichan                                                                               |   |   |
| Обновление ПО                  | оператор мим решений                                                                |   |   |
| Справка                        | www.icbcom.ru<br>Версия: 1.0.0.10 8-800-775-19-75                                   |   |   |
| (j) <u>О программе</u>         | Дата: 05.07.2019 8 (495) 249-04-50<br>Разработчик: 000 "АйСибиКом" sales@icbccom.ru |   |   |
|                                |                                                                                     |   |   |
|                                |                                                                                     |   |   |
|                                |                                                                                     |   |   |
|                                |                                                                                     |   |   |
|                                |                                                                                     |   | - |
|                                |                                                                                     |   |   |
|                                |                                                                                     |   |   |
|                                |                                                                                     |   |   |
|                                |                                                                                     |   |   |
| Показать ЛОГ                   |                                                                                     |   | ~ |
| Соединение: Открыто Сос        | < тояние: Отправлен запрос                                                          |   | > |

Рисунок 15 – Подменю «Справка»

#### 10. Техническое обслуживание

Модуль является необслуживаемым изделием и рассчитан на работу в течение неопределённого времени при условии соблюдения условий эксплуатации: стабильное электропитание в заданном диапазоне напряжений, влажность и температура воздуха, неагрессивная газовая среда, отсутствие ударных воздействий и вибраций. Модуль не имеет никаких частей, требующих периодического осмотра и/или профилактики.

#### 11. Указания мер безопасности

При монтаже и эксплуатации прибора необходимо руководствоваться «Правилами эксплуатации электроустановок потребителей», утвержденными Минэнерго России 13.01.2003г и межотраслевыми правилами по охране труда. Помещение, в котором устанавливается прибор, должно отвечать требованиям, изложенным в «Правилах устройства электроустановок» (Главгосэнергонадзор России, М., 1998г.).

#### 12. Правила хранения и транспортирования

Климатические условия транспортирования должны соответствовать следующим условиям:

- температура окружающего воздуха от минус 50°C до плюс 50°C;
- относительная влажность воздуха до 98% при 25°С;
- атмосферное давление от 84,0 до 107,0 кПа (от 630 до 800 мм рт. ст.).

Прибор может транспортироваться всеми видами транспорта (в крытых вагонах, закрытых автомашинах, контейнерах) в соответствии с «Правилами перевозки грузов» (издательство «Транспорт», 1983г).

Хранение прибора должно производиться только в упаковке предприятияизготовителя в отапливаемых помещениях при температуре воздуха от  $+5^{\circ}$ C до  $+40^{0}$ C и относительной влажности воздуха не более 80%. В помещениях для хранения не должно быть агрессивных примесей (паров кислот, щелочей), вызывающих коррозию.

#### 13. Гарантии изготовителя (поставщика)

Предприятие-изготовитель гарантирует соответствие прибора техническим условиям при соблюдении условий транспортирования, хранения, монтажа и эксплуатации.

Гарантийный срок эксплуатации прибора устанавливается 1 год, считая с даты передачи прибора в эксплуатацию.

Изготовитель в период гарантийного срока эксплуатации прибора имеет право осуществлять надзор за правильностью эксплуатации с целью повышения качества и эффективности эксплуатации.

Вышедшие из строя в течение гарантийного срока эксплуатации узлы прибора подлежат замене или ремонту силами предприятия-изготовителя за счет средств изготовителя.

Пользователь лишается права на безвозмездный ремонт в гарантийный период в случае нарушения пломб, при механических повреждениях пользователем, если устранение неисправностей прибора производилось лицом, не имеющим права выполнения ремонта и технического обслуживания.